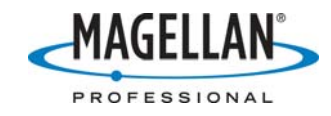

## Updating MobileMapper Office Software

16 November 2006

- 1. Save the following files to a temp directory:
  - a. **C:/Program Files/Common Files/THALES Navigation/user.csl** (a list of parameters for new coordinate systems you create or old ones you revise)
  - b. **C:/Program Files/MobileMapper Office/RxDload.ini** (a list of parameters for RINEX providers primarily the ftp addresses for observation and navigation files required for post-processed differential correction)
  - c. **C:/Program Files/MobileMapper Office/refsites.ini** (a list of coordinates of CORS you may have updated)
- Uninstall any older version of MobileMapper Office by clicking the Windows Start button and then selecting Control Panel > Add or Remove Programs > MobileMapper Office ver. X.XX
- 3. Using your Internet browser or FTP client application go to the /Mobile Mapping/MM Office/Software/ folder of the Magellan Professional Tech Support FTP site (<u>ftp.magellangps.com</u>).
- 4. Copy the latest MobileMapper Office update (zip) file to any directory on your hard drive. Open the zip file and extract all of the contents to the same directory. This action will write all the installation files to a sub-directory called Disk 1.
- Launch setup.exe on the Disk 1 subdirectory either by using Windows Explore and double-clicking on the setup.exe file or by clicking Start > Run, browsing for setup.exe on the Run window and clicking Open.
- 6. Follow the instructions on the screen until the software has finished installing.
- 7. You do not have to reboot your computer after updating MobileMapper Office.